برای عضویت در پرتال فدراسیون ابتدا وارد سایت فدراسیون کوهنوردی و صعودهای ورزشی شوید، پس از آن بر روی عضویت در فدراسیون کلیک نمایید.

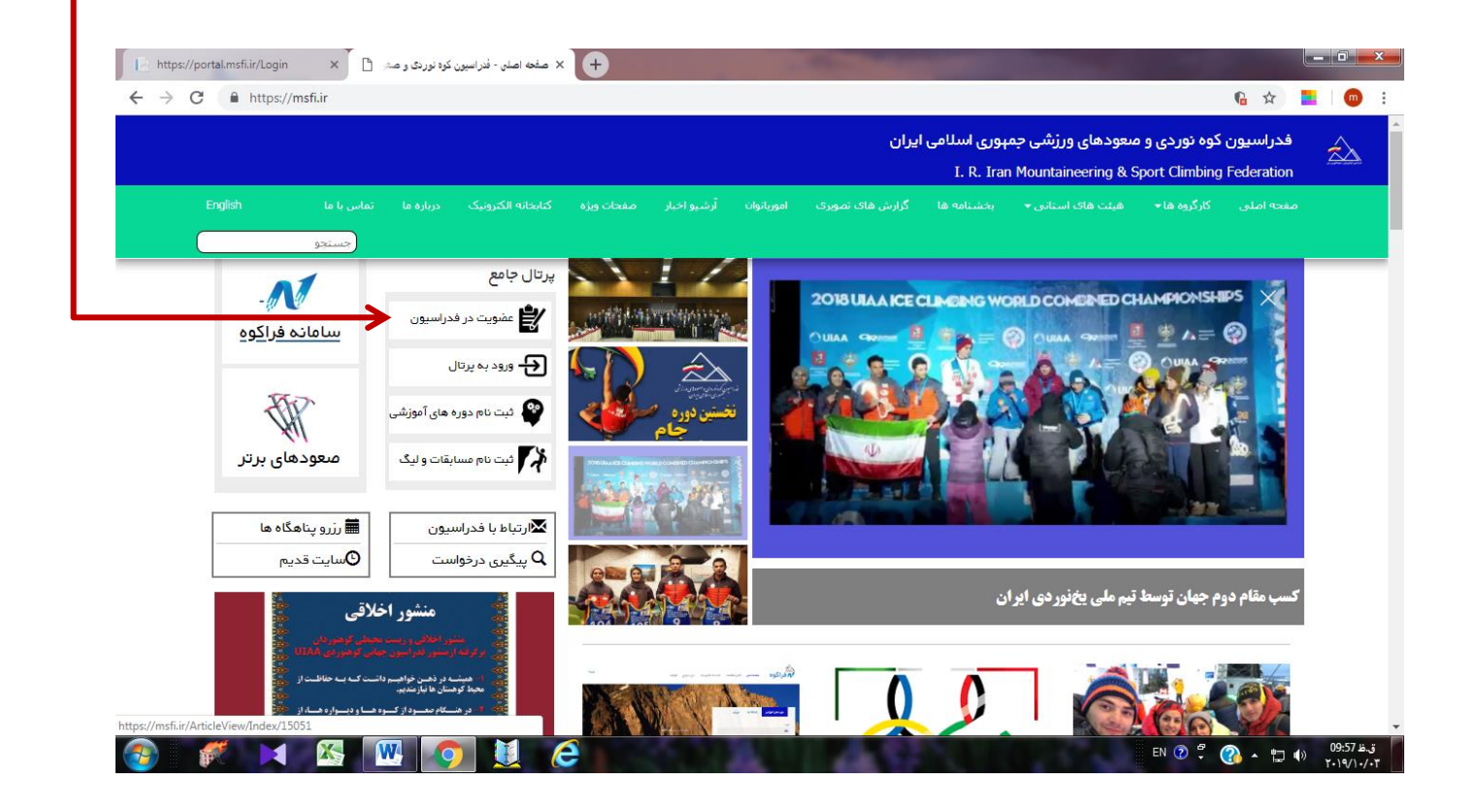

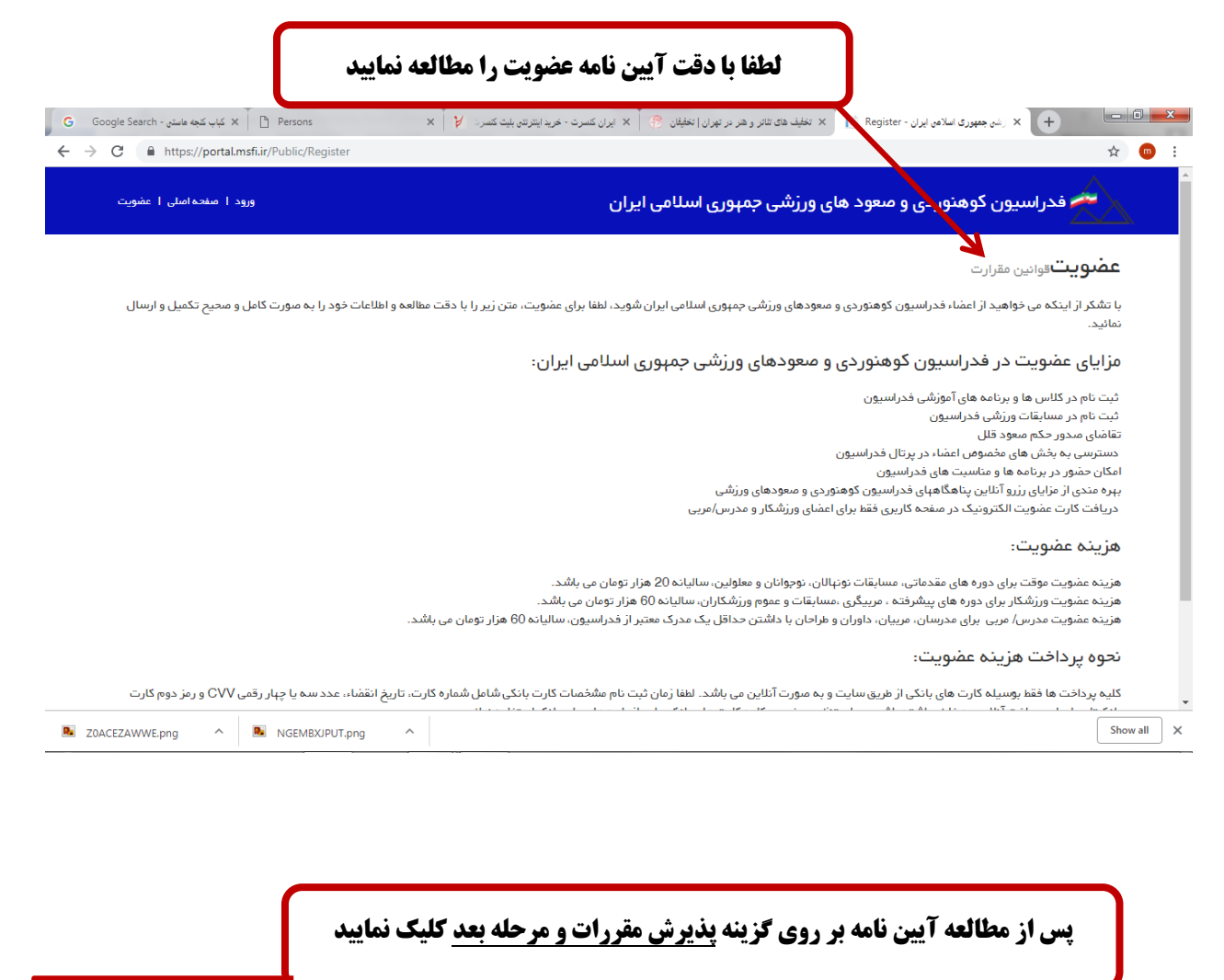

| $\rightarrow$ | C 🔒 https://portal.msfi.ir/Public/Register                                                                                                    |
|---------------|----------------------------------------------------------------------------------------------------|
|               | با تشکر از اینکه می خواهید از اعضاء فدراسیون کوهنوردی و معودهای ورزشی جمهوری اسلامی ایران شوید، لظه برای عضویت، متن زیر را با دقت مطالعه و اطلاعات خود را به صورت کامل و محیح تکمیل و ارسال |
|               | تمائيد.                                                                                                    |
|               | مزایای عضویت در فدراسیون کوهنوردی و صعودهای ورزشی جمهوری اسلامی ایران:                                                                                                    |
|               | ثبت نام در کلاس ها و برنامه های آموزشی فدراسیون                                                                                                    |
|               | ثبت نام در مسابقات ورزشی فدراسیون                                                                                                    |
|               | تقاضاي مدور حكم معود قلل                                                                                                    |
|               | دسترسی به بخش های مخصوص اعضاء در پرتال فدراسیون                                                                                                    |
|               | امکان حضور در برنامه های فدراسیون<br>                                                                                                    |
|               | ېېره منځې از مزاياي رزړو اناين پتاهگاهېای فدراسيون کوهتوردی و معودهای ورزشې<br>د او مار او مار او مار او مار او مار مار مار مار مار مار مار مار مار مار                                     |
|               | دریافت کارت عمنویت انگترونیک در منفحه کاربری فعظ برای اعمای ورزشکار و مدرس/مریی                                                                                                    |
|               | هزينه عضويت:                                                                                                    |
|               | هزینه عضویت موقت برای دوره های مقدماتی، مسابقات نونهالان، نوجوانان و معلولین، سالیانه 20 هزار تومان می باشد.                                                                                |
|               | هزینه عضویت ورزشکار برای دوره های پیشرفته ، مربیگری ،مسابقات و عموم ورزشکاران، سالیانه 60 هزار تومان می باشد.                                                                               |
|               | هزینه عضویت مدرس/ مربی برای مدرسان، مربیان، داوران و طراحان با داشتن حداقل یک مدرک معتبر از فدراسیون، سالیانه 60 هزار تومان می باشد.                                                        |
|               | نحوه پرداخت هزینه عضویت:                                                                                                    |
|               | کلیه پرداخت ها فقط بوسیله کارت های بانکی از طریق سایت و به صورت آنلاین می باشد. لطفا زمان ثبت نام مشخصات کارت بانکی شامل شماره کارت، تاریخ انقضاء، عدد سه یا چهار رقمی CVV و رمز دوم کارت   |
|               | بانکیتان را برای پرداخت آنلاین به خاطر داشته باشید. برای تنظیم رمز دوم کلیه کارت های بانکی باید از باچه های عابر بانک استفاده نمائید.                                                       |
|               |                                                                                                    |
|               | ېذيرش مقررات و مرحله بعد 🧹                                                                                                    |
|               |                                                                                                    |

| <b>د کلیک کنید</b>                                                                                                    | <b>کد ملی خود را وارد کرده و بر روی تایید کدملی و مرحله بع</b> |
|----------------------------------------------------------------------------------------------------|----------------------------------------------------------------|
| https://portal.msfi.ir/Login K ایران - K RegisterCheckNaturalID - ایران X (1) WhatsApp C A https://portal.msfi.ir/Public/RegisterCheckNaturalID |                                                                |
| ورود ا منقحه اصلی ا عضویت                                                                                                    | فدراسیون کوهنوردی و صعود های ورزشی جمهوری اسلامی ایران         |
|                                                                                                    | عصویت<br>بررسی کدمنی<br>کد ملی                                 |
|                                                                                                    | تایید گذملی و مرحله بعد                                        |

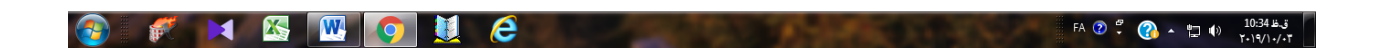

| <b>مغر را وارد کنید</b>                                                    | گى،                       | ں نام، نام خانواد؟ | ارد نمایید، مثل | کامل و  | طور     | <b>سات فردی خود را به</b> |
|----------------------------------------------------------------------------|---------------------------|--------------------|-----------------|---------|---------|---------------------------|
| 📄 https://portal.msfi.ir/Login X 📔 RegisterCheckNaturalID - الالك العراب X | WhatsApp                  | × +                | _               |         |         |                           |
| ← → C                                                                      |                           |                    |                 |         |         | ◎☆ ■                      |
| ورود   صفحهاصلی   عضویت                                                    | امی ایران                 | ورزشی جمہوری اسلا  | ردی و صعود های  | ن کوهنو | راسيور  | فد                        |
|                                                                            |                           |                    |                 | ويتى    | لاعات ھ | عضويت                     |
|                                                                            | <b>نام - لاتين</b><br>ali |                    |                 |         |         | <b>نام</b>                |
|                                                                            | داه فادوادگی الترین       |                    |                 |         |         | نام خانوادگ               |
|                                                                            | soloki                    |                    |                 |         |         | سلوكى                     |
|                                                                            | شماره شناسنامه            |                    |                 |         |         | نام پدر                   |
|                                                                            | 1234                      |                    |                 |         |         | کمال                      |
|                                                                            | حساب بانکی                |                    |                 |         |         | דוניל דפור                |
|                                                                            | þ                         | • 1360             | •               | مہر     | •       | 13                        |
|                                                                            |                           |                    |                 |         |         | جنسيت                     |
|                                                                            |                           | •                  |                 |         |         | انتخاب كنيد               |
|                                                                            | شہر محل تولد              |                    |                 |         |         | استان محل تولد            |
|                                                                            | تهران                     | *                  |                 |         |         | انتخاب كنيد               |

در انتها بر روی مرحله بعد کلیک نمایید

Г

|                      |                | 0-13  |               |
|----------------------|----------------|-------|---------------|
| نام- لاتين           |                |       | זיק           |
| ali                  |                |       | على           |
| نام خانوادگي - لاتين |                |       | نام خانوادگی  |
| soloki               |                |       | سلوكى         |
| شماره شناسنامه       |                |       | نام پذر       |
| 1234                 | كمال           |       |               |
| حساب بانگی           |                |       | اريخ تولد     |
|                      | • <b>1</b> 360 | مېر 🔻 | ▼ 13          |
|                      |                |       | بنسيت         |
|                      | v              |       | مرد           |
| شېر محل تولد         |                |       | ستان محل تولد |
| تېران                | Ŧ              |       | تېران         |
| شېر محل مىدور        |                |       | ستان محل صدور |
| تېران                | Ŧ              |       | تېران         |

| ، و محل سکونت را وارد کرده پس از<br>زنید                                        | در این صفحه اطلاعات تماس و ادرس و ادرس ایمیل<br>آن مرحله بعد را بز            |
|---------------------------------------------------------------------------------|-------------------------------------------------------------------------------|
| https://portal.msfi.ir/Login x 📔 RegisterCheckNaturalID - من ایران x 💽 WhatsApp | × +                                                                           |
| → C Attps://portal.msfi.ir/Public/Adress                                        | 🔤 Q 🕁 🗧                                                                       |
| ی ایران ورود ا مفحه املی ا عضویت<br>                                            | خبوری اسلامی فدراسیون کوهنوردی و صعود های ورزشی جمهوری اسلام                  |
| شېر محل سکونت                                                                   | عضویت<br>اطلاعات تماس<br>استان محل سکونت                                      |
| تېران                                                                           | تېران                                                                         |
|                                                                                 |                                                                               |
| پست انخترونیک                                                                   | نيس ممرزه<br>1999-1904 م                                                      |
| ali sona@amail.com                                                              |                                                                               |
| ali.sona@gmail.com                                                              | 00122233221                                                                   |
| ali.sona@gmail.com                                                              | آدرس                                                                          |
| ali.sona@gmail.com                                                              | آدرس<br>تېران - پاسداران - انتېای بېارستان 8 - پلاک 19- طبقه دوم              |
| ali.sona@gmail.com                                                              | آدرس<br>تېران - پاسداران - انتہای بہارستان 8 - پلاک 19- طبقہ دوم              |
| ali.sona@gmail.com                                                              | آدرس<br>تېران - پاسداران - انتېای پهارستان 8 - پلاک 19- طبقه دوم<br>مرحله بعد |

🚱 🌮 🔀 🔣 💽 🙋 (A 🖘 🗤 🕅 1100 43

| نمایید                                                                                                    | انتخاب و مشخص                                                                                         | عضویت خود را ا                                          | <b>دقت کامل نوع</b>                              | i ly                                                                                                    |                                                                                                    |
|----------------------------------------------------------------------------------------------------|----------------------------------------------------------------------------------------------------|---------------------------------------------------------|--------------------------------------------------|----------------------------------------------------------------------------------------------------|----------------------------------------------------------------------------------------------------|
| 📔 https://portal.msfi.ii/Login x 📔 RegisterCheckNaturalID - الجزان 🗴                                                                                                    | S WhatsApp                                                                                            | × +                                                     |                                                  |                                                                                                    |                                                                                                    |
| ← → C                                                                                                    |                                                                                                    |                                                         |                                                  | <b>₽</b> . 0.                                                                                                    | 4                                                                                                    |
| ورود   مىقحەامىلى   عضويت                                                                                                    | ی ایران                                                                                               | شی جمہوری اسلامی                                        | و منعود های ورز                                  | راسيون كوهنوردي                                                                                                    | فد                                                                                                    |
|                                                                                                    |                                                                                                    |                                                         |                                                  | لتخاب نوع عضويت                                                                                                    | عضويت                                                                                                    |
|                                                                                                    |                                                                                                    |                                                         |                                                  | •                                                                                                    | وع عضویت                                                                                                    |
|                                                                                                    |                                                                                                    | •                                                       |                                                  |                                                                                                    | انتخاب كنيد                                                                                                    |
| وچه به فرآیند الکترونیکی پرداخت، امکان استرداد وچه به هیچ عنوان میسر                                                                                                    | بع عضویت خود دقت فرمایید . با تو                                                                      | فال خواهد شد . لطفا در انتخاب نو                        | پیشکسوتان و فدراسیون فع                          | ت و افتخاری بعد از تایید کارگرو                                                                                                    | نضویت پیشکسون<br>خواهد بود                                                                                                    |
| 7                                                                                                    |                                                                                                    |                                                         |                                                  |                                                                                                    | مورید . بر<br>مرحلہ بعد                                                                                                    |
|                                                                                                    |                                                                                                    |                                                         |                                                  |                                                                                                    |                                                                                                    |
| ترونیکی پرداخت در صورت انتخاب اشتباه نوع عضویت                                                                                                    | با توجه به فرآيند الك                                                                                 |                                                         |                                                  |                                                                                                    |                                                                                                    |
| ختی ته هیچ عنوان عودت داده نخواهد شد                                                                                                    | مبلغ يردا.                                                                                            |                                                         |                                                  |                                                                                                    |                                                                                                    |
|                                                                                                    |                                                                                                    |                                                         |                                                  |                                                                                                    |                                                                                                    |
|                                                                                                    |                                                                                                    |                                                         |                                                  |                                                                                                    |                                                                                                    |
| کا یہ نوع عضویت را مدرس/ مربی انتخاب<br>شکار را برگزینید                                                                                                    | هنوردی اخذ کرد<br>ویت <u>موقت یا ورز</u> ر                                                            | از فدراسیون کود<br>این صورت یا عضر                      | رک مربیگری<br>کنید، در غیر ا                     | ⊚ ° © ↔<br>ار صورتی که مد                                                                                                    | <sup>1</sup> , ⊕ ⇔ ۔<br>بیتوانید د                                                                                                    |
|                                                                                                    | هنوردی اخذ کرد<br>ویت <u>موقت یا ورز</u> ر                                                            | از فدراسیون کوه<br>این صورت یا عض                       | رک مربیگری<br>کنید، در غیر ا                     | ۲۵ ث ۲ مه<br>ار صورتی که مه<br>۹ ₪                                                                                                    | ی<br>۲۰۰۰ ۲۰۰۰ ۲۰۰۰ ۲۰۰۰<br>میتوانید د                                                                                                    |
| <ul> <li>۲</li> <li>۲</li></ul>                                                                                                    | هنوردی اخذ کرده<br>ویت <u>موقت یا ورز</u> ه<br>م ایران                                                | از فدراسیون کوه<br>این صورت یا عض<br>یشی جمہوری اسلامی  | ر ک مربیگری<br>کنید، در غیر ا<br>رو معود های ورز | ۲۵ ۶ ۵ ۵۰<br>۱ر صورتی که مه<br>۱۰ ۱۰ ۱۰ ۱۰ ۱۰ ۱۰ ۱۰ ۱۰ ۱۰ ۱۰ ۱۰ ۱۰ ۱۰ ۱                                                                                                    | بن النام النام النام النام النام النام النام النام النام النام النام النام النام النام النام النام النام النام النام النام النام النام النام النام النام النام النام النام النام النام النام النام النام النام النام النام النام النام النام النام بن النام النام |
| <ul> <li>۲</li> <li>۲</li> <li>۲<td>هنوردی اخذ کرد<br/>ویت <u>موقت یا ورز</u>ر<br/>ب<sub>ایران</sub></td><td>از فدراسیون کوه<br/>این صورت یا عض<br/>یشی جمہوری اسلامی</td><td>ارک مربیگری<br/>کنید، در غیر ا<br/>و معود های ورز</td><td><ul> <li>۲ ۵ ۵ ۵</li> <li>۲ ۵ ۵</li> <li>۲ ۵</li> <li>۲ ۵ ۵</li> <li>۲ ۵</li> <li>۲ ۵ ۵</li> <li>۲ ۵ ۵</li> <li>۲ ۵ ۵</li> <li>۲ ۵ ۵</li> <li>۲ ۵ ۵</li> <li>۲ ۵ ۵</li> <li>۲ ۵</li> <li>۲ ۵</li> <li>۲ ۵</li> <li>۲ ۵</li> <li>۲ ۵</li> <li>۲ ۵</li> <li>۲ ۵</li> <li>۲ ۵</li> <li>۲ ۵</li> <li>۲ ۵</li> <li>۲ ۵</li> <li>۲ ۵</li> <li>۲ ۵</li> <li>۲ ۵</li> <li>۲ ۵</li> <li>۲ ۵</li> <li>۲ ۵</li> <li>۲ ۵</li> <li>۲ ۵</li> <li>۲ ۵</li> <li>۲ ۵</li> <li>۲ ۵</li> <li>۲ ۵<td>ہ ₪ ¤ م<br/>یتوانید د<br/>یعفویت⊪</td></li></ul></td></li></ul> | هنوردی اخذ کرد<br>ویت <u>موقت یا ورز</u> ر<br>ب <sub>ایران</sub>                                      | از فدراسیون کوه<br>این صورت یا عض<br>یشی جمہوری اسلامی  | ارک مربیگری<br>کنید، در غیر ا<br>و معود های ورز  | <ul> <li>۲ ۵ ۵ ۵</li> <li>۲ ۵ ۵</li> <li>۲ ۵</li> <li>۲ ۵ ۵</li> <li>۲ ۵</li> <li>۲ ۵ ۵</li> <li>۲ ۵ ۵</li> <li>۲ ۵ ۵</li> <li>۲ ۵ ۵</li> <li>۲ ۵ ۵</li> <li>۲ ۵ ۵</li> <li>۲ ۵</li> <li>۲ ۵</li> <li>۲ ۵</li> <li>۲ ۵</li> <li>۲ ۵</li> <li>۲ ۵</li> <li>۲ ۵</li> <li>۲ ۵</li> <li>۲ ۵</li> <li>۲ ۵</li> <li>۲ ۵</li> <li>۲ ۵</li> <li>۲ ۵</li> <li>۲ ۵</li> <li>۲ ۵</li> <li>۲ ۵</li> <li>۲ ۵</li> <li>۲ ۵</li> <li>۲ ۵</li> <li>۲ ۵</li> <li>۲ ۵</li> <li>۲ ۵</li> <li>۲ ۵<td>ہ ₪ ¤ م<br/>یتوانید د<br/>یعفویت⊪</td></li></ul>                                          | ہ ₪ ¤ م<br>یتوانید د<br>یعفویت⊪                                                                                                    |
| <ul> <li></li></ul>                                                                                                    | هنوردی اخذ کرده<br>ویت <u>موقت یا ورز</u> ه<br>ه ایران                                                | از فدراسیون کوه<br>این صورت یا عض<br>یشی جمہوری اسلام   | رک مربیگری<br>کنید، در غیر ا<br>و معود های ورز   | <ul> <li>۲</li> <li>۲</li></ul>                                                                                                    | بً ۞ ₪ ۩ م<br>يتوانيد د<br>عضويت،<br>وع عشويت                                                                                                    |
| <ul> <li>♦ ٢</li> <li>♦ ٢</li></ul>                                                                                                    | هنوردی اخذ کرده<br>ویت <u>موقت یا ورز</u> ه<br>ی ایران                                                | از فدراسیون کوه<br>این صورت یا عضر<br>یشی جمہوری اسلامی | ر ک مربیگری<br>کنید، در غیر ا<br>و معود های ورز  | <ul> <li>۲۵ <sup>2</sup> <sup>2</sup> </li> <li>۲۰ ۲۰ ۲۰ ۲۰ ۲۰ ۲۰ ۲۰ ۲۰ ۲۰ ۲۰ ۲۰ ۲۰ ۲۰ ۲</li></ul>                                                                                                    | اً: ۲۰۰ ۲۰۰ ۲۰۰ ۲۰۰<br>ستوانید د<br>ستوانید د<br>منویت<br>مغروبت<br>انتخاب کنید                                                                                                    |
| <ul> <li>ک ایک نوع عضویت را مدرس / مربی انتخاب</li> <li>م اید نوع عضویت را مدرس / مربی انتخاب</li> <li>شکار را بر گزینید</li> <li>ورود ۱ مفده اسلی ۱ عفویت</li> <li>ورود ۱ مفده اسلی ۱ عفویت</li> </ul>                                                                                                    | هنوردی اخذ کرد<br>ویت <u>موقت یا ورز</u> ن<br>ی ایران<br>ب <sub>ا</sub> عنویت فود دقت فرمایید . با تو | از فدراسیون کوه<br>این صورت یا عضر<br>یشی جمہوری اسلامی | ارک مربیگری<br>کنید، در غیر ا<br>و صعود های ورز  | <ul> <li>۲۵ ۲ ۲ ۲</li> <li>۲۰ ۲ ۲</li> <li>۲۰ ۲ ۲</li> <li>۲۰ ۲</li> <li>۲۰ ۲<td>۲۰ ۲ ۲ ۲<br/>توانید د<br/>موانید د<br/>مویت<br/>مفرویت<br/>انتخاب کنید<br/>انتخاب کنید</td></li></ul> | ۲۰ ۲ ۲ ۲<br>توانید د<br>موانید د<br>مویت<br>مفرویت<br>انتخاب کنید<br>انتخاب کنید                                                                                                    |

| ور رمز را وارد کنید توجه کنید نام کاربری و رمز را<br>مز عبور بعدا وارد صفحه شخصی خود می شوید) | ، وارد کنید و در کادر کلمه ع<br>. (شما با همین نام کاربری و | م کاربری را لطفا با حروف انگلیسی<br>نزد خود نگهدارید و فراموش نکنید |
|-----------------------------------------------------------------------------------------------|-------------------------------------------------------------|---------------------------------------------------------------------|
|                                                                                               |                                                             |                                                                     |
| tps://portal.msfi.är/Login X 🎼 RegisterCheckNaturalID - دو ایران X 💽 WhatsApp                 | ×+                                                          |                                                                     |
| C Https://portal.msfi.ir/Public/UserSet                                                       |                                                             | © ↔ Q \$                                                            |
| ورود + ممکارمی + عمورت                                                                        | اهای ورزشی جمہوری استامی ایران                              | محراسیون دوهتوردی و معود                                            |
|                                                                                               |                                                             | عضويت انتخاب نوع عضويت                                              |
|                                                                                               |                                                             | نام کاربری ▼<br>ali soloki                                          |
|                                                                                               |                                                             | برای نام کاربری فقط حرف اینگلیسی مجاز است                           |
| ه عيور                                                                                        | تكرار كا                                                    | کلمہ عبور                                                           |
|                                                                                               |                                                             |                                                                     |
|                                                                                               |                                                             |                                                                     |

🕘 🌮 🖂 🖾 🚾 🧔 🖞 🤅

| من ایران - C 🔒 https://portal.msfi.ir/Login × 📔 RegisterCheckNaturalID - من ایران - X 😒 | WhatsApp × + · · · · · · · · · · · · · · · · · ·                                         |
|-----------------------------------------------------------------------------------------|------------------------------------------------------------------------------------------|
| ورود   مفحهامیلی   عضویت                                                                | فدراسیون کوهنوردی و صعود های ورژشی جمهوری اسلامی ایران                                   |
|                                                                                         | <b>ىضويت</b> بارگذارى تماوير                                                             |
|                                                                                         | سویر پرستلی<br>انتا جمعهم ماه ماه No file shores on                                      |
| باشگاه خود را وارد کرده و جستجو را                                                      | אינע אינע אינע אינע אינע אינע אינע אינע                                                  |
| بزنید و بس از آن ضمن تماس با باشگاه                                                     | No file chosen <u>  Choose File</u><br>بچه : حجم فایل ها باید کمتر از 500 کیلو بایت باشد |
|                                                                                         | يچه : نوع فايل PG، PNG يا BMP باشد                                                       |
| التحابي بايد بكوييد كه سما را تاييد كن                                                  | - باشگاه                                                                                 |
|                                                                                         | <del>ڊست</del> جوا                                                                       |
|                                                                                         | انتخاب نام استان                                                                         |
|                                                                                         | .رگاه مورد نظر خود را انتخاب کنید                                                        |
|                                                                                         |                                                                                          |
|                                                                                         | رداخت با کنیه کارت های بانکی و داستن زمر دوم امکان پذیر است<br>مهر جه به (2 / 0 B) (3    |
|                                                                                         | <b>ىضويت</b> بارگذارى تماوير                                                             |
|                                                                                         | سوير پرسنلی                                                                              |
| توجه                                                                                    | No file chosen   Choose File<br>سویر کارت ملی                                            |
|                                                                                         | No file chosen Choose File<br>جمع: ججمع فاعا رها باید کمت (500 کیلو بایت باشد            |
| انتخاب باشگاه الزامی نیست                                                               | يجه: نوع فايل PG، PNG يا BMP يشد                                                         |
|                                                                                         | - باشگاه                                                                                 |
|                                                                                         | چستجوا                                                                                   |
|                                                                                         | انتخاب نام استان                                                                         |
|                                                                                         | .رگاه مورد نظر خود را انتخاب کنید                                                        |
|                                                                                         | رداخت با کلیه کارت های بانکی و داشتن رمز دوم امکان پذیر است                              |
|                                                                                         | نک ملی 🖲 بانک پارسیان 🔵<br>ثبت تام نهایی                                                 |
|                                                                                         |                                                                                          |
| i 🌠 🖂 🕾 🚾 💽 其 🤌                                                                         | ■ 2 ∓ 🚷 ∧ 🖬 🕪                                                                            |

| Ł                            |                                       | ، کنید                               | گزینه پرداخت کلیلک                                               |                                                                                                    |       |
|------------------------------|---------------------------------------|--------------------------------------|------------------------------------------------------------------|----------------------------------------------------------------------------------------------------|-------|
| https://portal.msfi.ir/Login | د شرکت تجارت الکترونیك بارسیان        | پرناف x S WhatsApp                   | × +                                                              |                                                                                                    |       |
| - → C ■ Shaparak             | د Electronic Card Payment Network Co. | (PJS) (IRJ   https://pec.sr<br>رسیان | aparak.ir/NewiPG/token=192/11318                                 | X                                                                                                    | 4 ¥ - |
|                              | 1 4:5 1                               | وزمان باقی ماندہ                     |                                                                  | اطلاعات كارت                                                                                                    |       |
|                              | اطلاعات پذیرنده                       |                                      |                                                                  | مارہ کارت                                                                                                    | uð.   |
|                              | فدراسیون کوهنوردی و صعودهای ورزشی     | نام فروشگاه:                         |                                                                  | ز دوم                                                                                                    | رمز   |
|                              | www.msfi.ir                           | آدرس فروشگاه:                        |                                                                  | cw                                                                                                    | /2    |
|                              | 255488841                             | کد پذیرنده:                          | مناء                                                             | يخ انقضا                                                                                                    | JU    |
|                              | (ريال) 50 <mark>0,000</mark> ,000     | سقف تراكنش روزانه                    |                                                                  |                                                                                                    | 15    |
|                              | ال): 100,000                          | مبلغ قابل پرداخت (ری                 | 0 (4346)                                                         | . سینی                                                                                                    |       |
|                              | - Carlo de La Seconda - Al An         |                                      | . 81.003                                                         | سل (اختیاری)                                                                                                    | ايم   |
|                              |                                       |                                      |                                                                  | اهتمام بدداخت                                                                                                    | .e    |
| New York                     |                                       | مع مے، شود متصل شدہ اید              | ، تحارث الكتونيك بارسيان كه با آدرس https://pec.shaparak.ir ش    | شتی، گرامی شما با بروتکار امن ( SSI) به دروازه برداخت                                                             |       |
|                              |                                       |                                      | نتی، آدرس جاری مرورگر وب خود را با آدرس مذکور مقایسه نمایید.     | سری ارتباع <sup>س</sup> ده به چروختی می رسمه به ایر بر به رو<br>واهشمند است جهت جلوگیری از سوء استفاده های اینترا | • خو  |
|                              | ید.                                   | از صفحه کلید مجازی استفاده فرما      | ان حاصل فرمایید. برای جلوگیری از افشای رمز کارت خود، حتی المقدور | لفا از صحت نام فروشنده و مبلغ نمایش داده شده، اطمین                                                               | ы 🖌   |
|                              |                                       |                                      |                                                                  | عوه ورود اطلاعات:                                                                                                 | ai 🖌  |